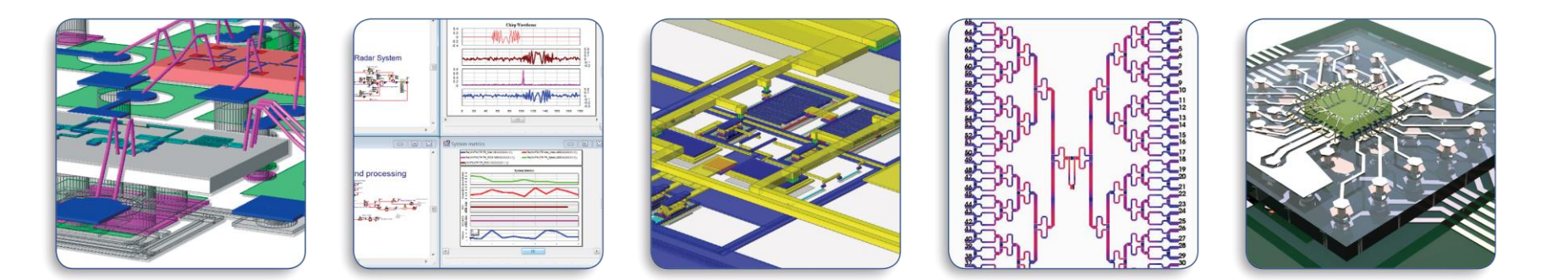

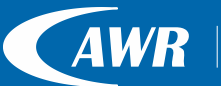

<sup>A National</sup> <sup>Instruments</sup> Microwave Office<sup>®</sup> | Visual System Simulator™ | Analog Office<sup>®</sup> | AXIEM<sup>®</sup> | Analyst<sup>™</sup>

# STAN and the STAN Wizard Installation and Use

Malcolm Edwards April 20<sup>th</sup> 2017

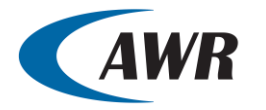

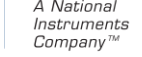

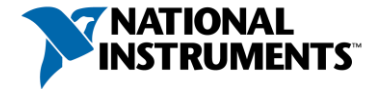

# STAN and the STAN Wizard

- Installation
- Example Project

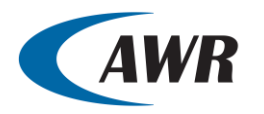

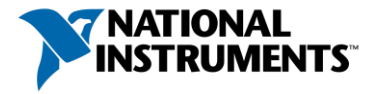

- 1: Contact AMCAD Engineering for access to their download site and the IVCAD + STAN installer
- 2: Install IVCAD and STAN
- 3: Establish Hardware ID of your PC (see below) and send code to AMCAD for license file

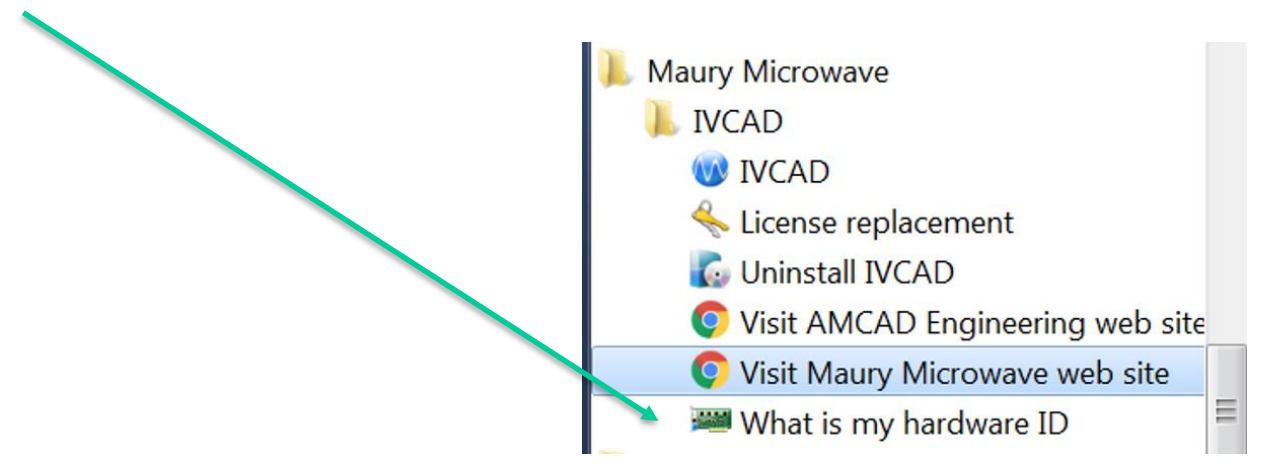

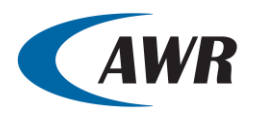

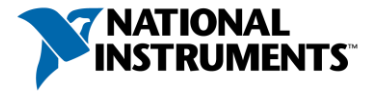

- 4: When you have received the email from AMCAD save the license file in some convenient location.
- 5: Apply the license file using the License replacement process

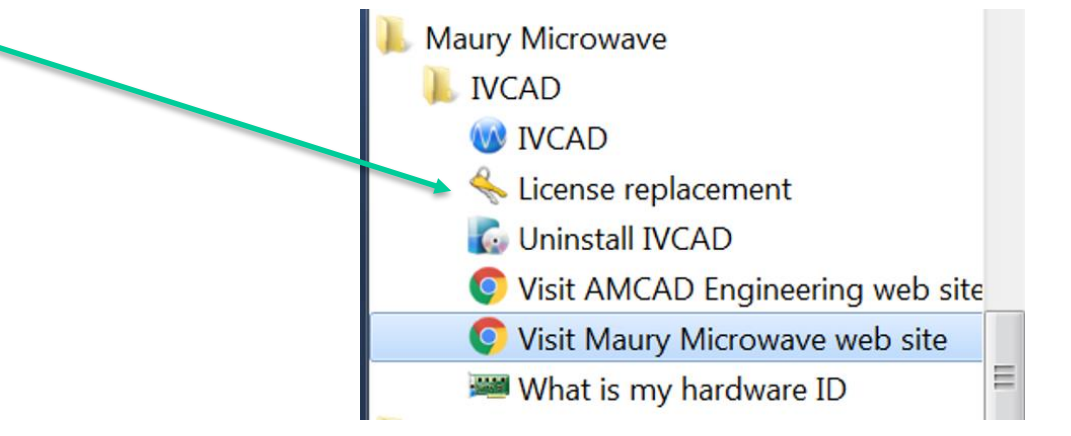

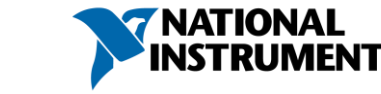

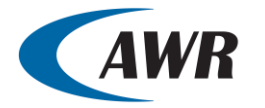

 Run IVCAD and check out the Script Server settings

| soungs 🛛                           | IVCAD                                    |                                                                                                    |                                                              |                                            | _ <b>_</b> ×                        |  |  |
|------------------------------------|------------------------------------------|----------------------------------------------------------------------------------------------------|--------------------------------------------------------------|--------------------------------------------|-------------------------------------|--|--|
| E E                                | ile Tools Views Help                     |                                                                                                    |                                                              |                                            |                                     |  |  |
|                                    | Plug-ins                                 | *-0×                                                                                                    | 📜 Script server                                              |                                            | * D ×                               |  |  |
|                                    | Plug-Ins                                 |                                                                                                    | Server port (1024-65535):                                    | 49,900 🔹                                   |                                     |  |  |
|                                    |                                          |                                                                                                    | Evaluation timeout (in ms, zero for none):                   | 60000                                      |                                     |  |  |
|                                    | Script server                            |                                                                                                    | Input termination (which delimits each received expression): | Windows (CR+LF)   , pattern:               |                                     |  |  |
|                                    |                                          |                                                                                                    | Output termination (added after response):                   | Vindows (CR+LF)   , pattern:               |                                     |  |  |
|                                    |                                          |                                                                                                    | Charset used by the server.                                  | 130-0039-1                                 |                                     |  |  |
|                                    |                                          |                                                                                                    | Allow user interfaces, can reduce host system resources      | i if many windows are created by clients   |                                     |  |  |
|                                    |                                          |                                                                                                    | Allow user interactions (message boxes, etc.), NOT REC       | OMMENDED IF YOU ACCESS TO THIS SERVER FROM | AN OTHER COMPUTER WITHOUT REMOTE AC |  |  |
| Server port (1024-65535):          |                                          | 49,900 ≑                                                                                                    | en application is startin                                    | g                                          |                                     |  |  |
| Evaluation timeout (in ms, zero fo | or none):                                | 60000                                                                                                    |                                                              |                                            |                                     |  |  |
| Input termination (which delimits  | each received expression):               | Windows (CR+LF)                                                                                                  | •                                                            |                                            |                                     |  |  |
| Output termination (added after    | response):                               | Windows (CR +LF)                                                                                                 | Windows (CR +LF)                                             |                                            |                                     |  |  |
| Charset used by the server:        |                                          | ISO-8859-1                                                                                                    | •                                                            |                                            |                                     |  |  |
| Allow user interfaces, can re      | duce host system resources               | if many windows are                                                                                              | e created by clients                                         |                                            |                                     |  |  |
| Allow user interactions (mess      | sage boxes, etc.), NOT REC               | OMMENDED IF YOU                                                                                                  | ACCESS TO THIS SEF                                           |                                            |                                     |  |  |
| Shared parser (all clients will    | share the same parsing env               | ronment)                                                                                                    |                                                              |                                            |                                     |  |  |
| ✓ Automatically start the serve    | er when application is starting          | 2                                                                                                    |                                                              |                                            |                                     |  |  |
|                                    |                                          |                                                                                                    |                                                              |                                            |                                     |  |  |
|                                    |                                          | 29 26<br>29 26                                                                                                   | Apply settings                                               |                                            | Start server Stop server            |  |  |
|                                    | Plug-ins, Opened plug-ins                |                                                                                                    |                                                              |                                            |                                     |  |  |
| 0                                  | pened datasources: 0, selected curves: 0 |                                                                                                    |                                                              |                                            | 🌸 42.05 MB / 494.93 MB              |  |  |
|                                    |                                          | and the second second second second second second second second second second second second second second second |                                                              | CONTRACTOR AND A PARTY OF A PARTY          |                                     |  |  |

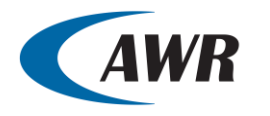

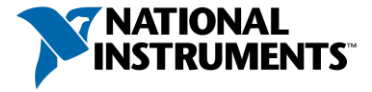

- Load the example project "STAN\_GaAs\_MMIC Start.emp"
- Use this project to simply test the interface between the STAN Wizard and STAN
- Run the STAN Wizard and check that the settings defined in the Wizard window are the same as seen in the STAN information window shown on the previous slide
- To see the STAN Wizard settings please click on the Show Secondary button

| Lisel ocalServer |                                             | Reset Defaults  |
|------------------|---------------------------------------------|-----------------|
| IVCADPath        | C:\Program Files (x86)\Maury Microwave\IVCA | Deset Cale at a |
| IVCADPort        | 49900                                       | Reset Selected  |
| OutputTerm       | Windows (CR+LF)                             |                 |
| Timeout          | 10                                          |                 |
|                  | -                                           |                 |
|                  |                                             |                 |
|                  |                                             |                 |
|                  |                                             | Hide Secondary  |

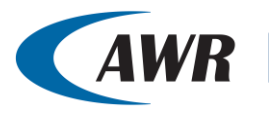

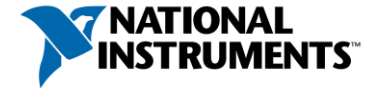

- The process of ensuring that the STAN Wizard and STAN are communicating correctly only needs to be completed once during the installation process
- If there are problems running the STAN Wizard and STAN, please send screen shots of the settings windows to AWR and/or AMCAD Engineering support.

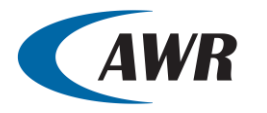

- Run MWO and load the example project "STAN\_GaAs\_MMIC Start.emp"
- This project uses two PDKs. AWR\_MESFET and AWR\_Module
- These are loaded from "C:\Program Files (x86)\AWR\AWRDE\13\Library\example\_pdks"
- If these PDKs have not been loaded, you will be prompted to load them
- When a project has loaded a PDK, this process does not need to be repeated

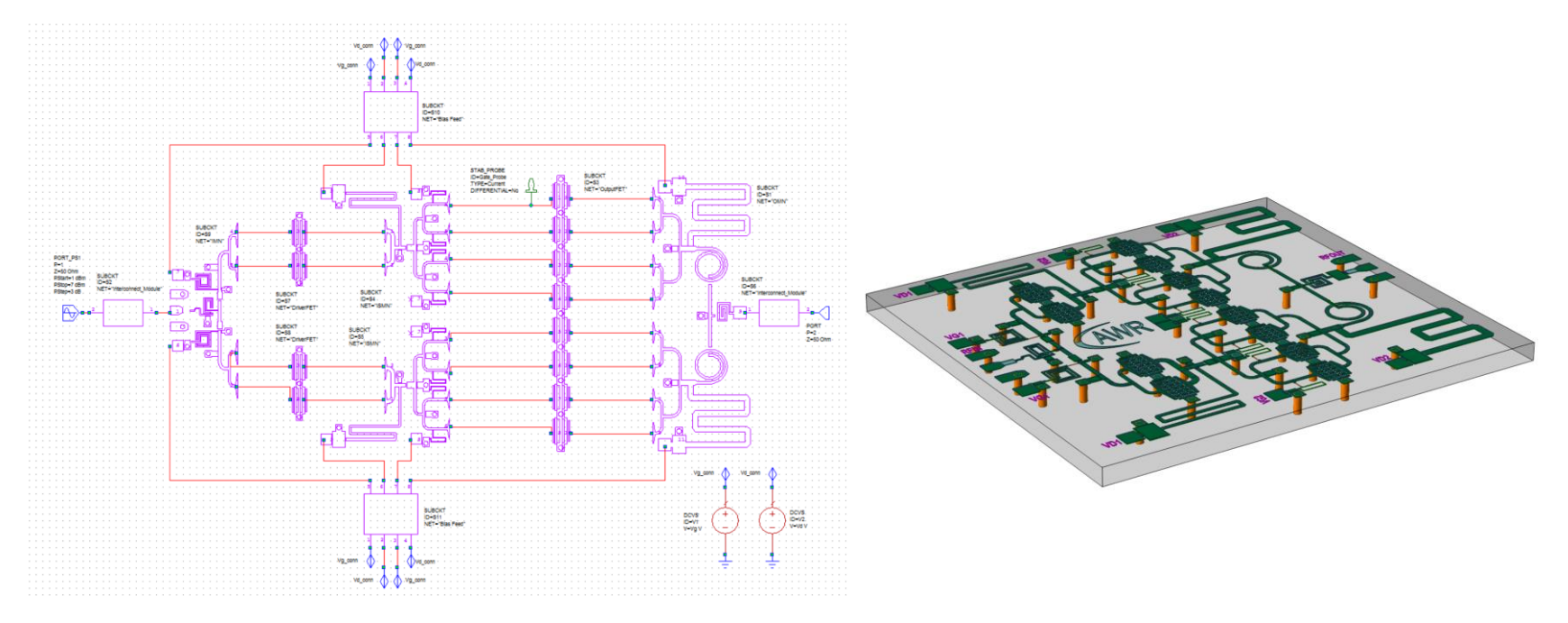

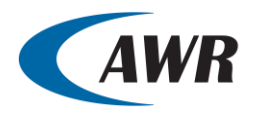

A National Instruments Company™

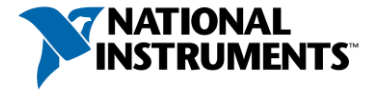

- In the project there are two main schematics
  - MMIC PowerSweep
    - This is used for a frequency / power sweep to understand the compression process that this amplifier exhibits
  - NL Stability
    - This schematic is used for the STAN analysis and has been set up ready to be used with STAN

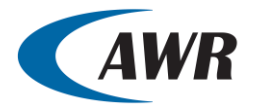

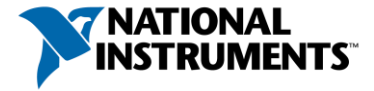

- Simulate the project
- Notice the gain hump around 11GHz

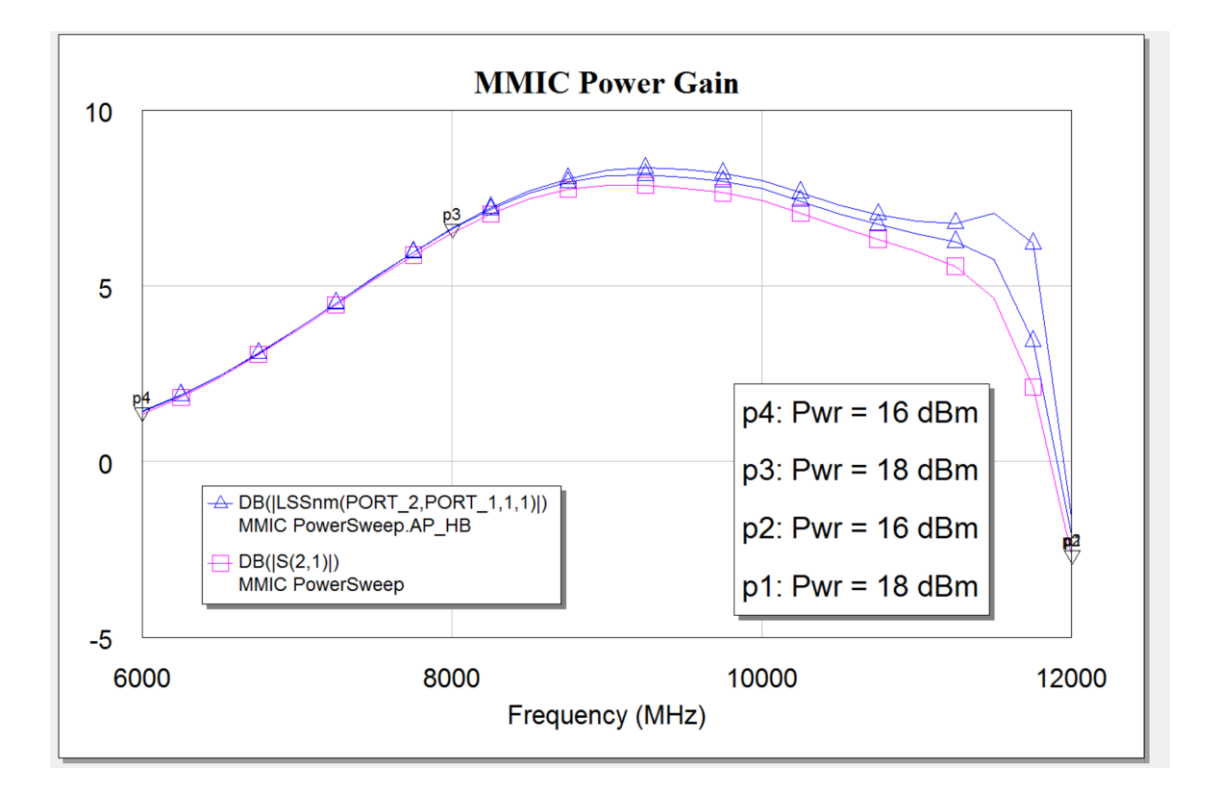

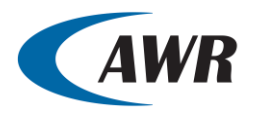

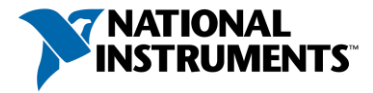

- We will run the STAN analysis with the amplifier driven into compression at 11GHz
- A small signal test will be conducted between 1GHz and 10 GHz, this is defined in the STAN Wizard settings ...

| Small Signal Test Conditions |           |  |  |  |  |
|------------------------------|-----------|--|--|--|--|
| Fstart                       | 1000 MHz  |  |  |  |  |
| Fstop                        | 10000 MHz |  |  |  |  |
| Fsteps                       | 10        |  |  |  |  |
| SweepType                    | Linear    |  |  |  |  |

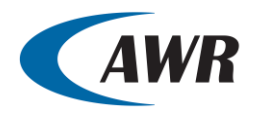

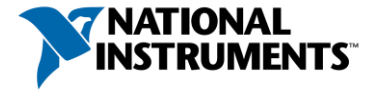

- There are two stability probes that have been added to the example project, here is the first probe visible at the top level of the design.
- Note: The probe has been given the ID Gate\_probe. It is advised that the probes should have a name that reflects their location in the circuit hierarchy

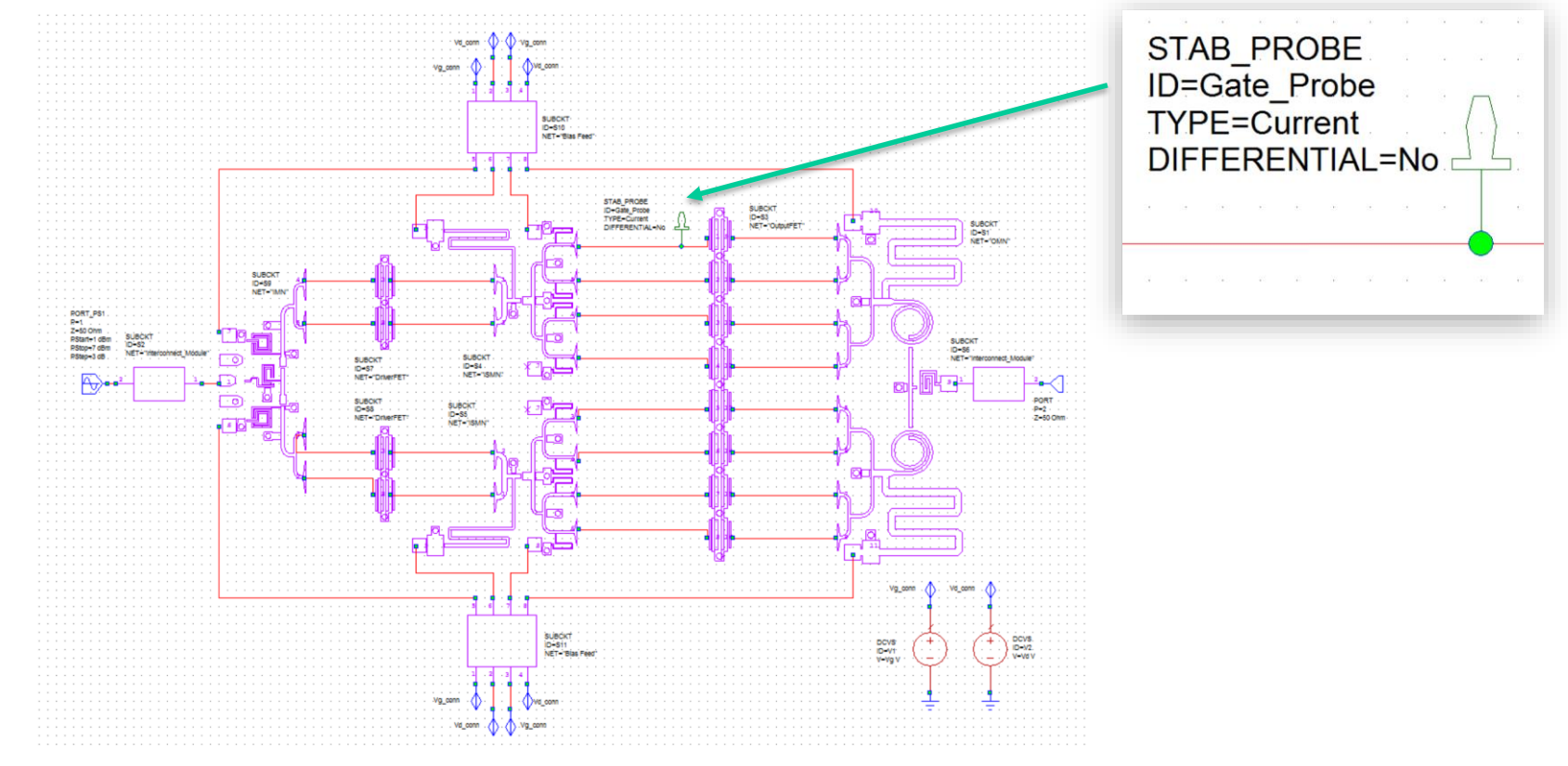

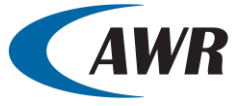

A National Instruments Company™

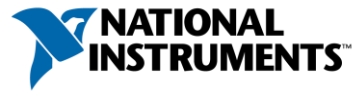

 Stability Probes can be added to the design by either using the elements tab and looking in "MeasDevice"

- Or by using the Add Circuit Elements dialogue. Type
   <CTRL> + <L> and the 'Add Circuit Elements' window opens
- In the search text box type 'pro' etc. and all the probes will be listed. Click on the STAB\_PROBE and it will be added to the selected schematic

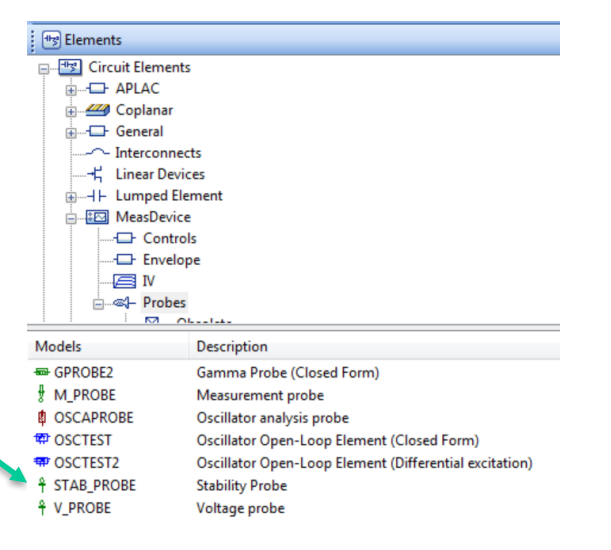

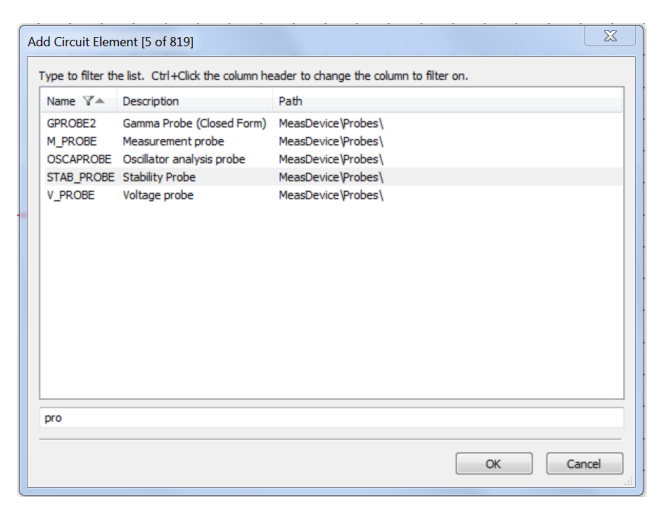

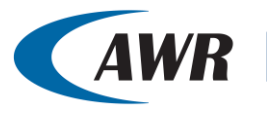

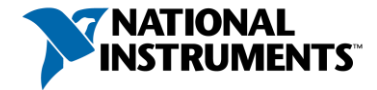

• The location of the second probe can be found at the drain of each output stage transistor

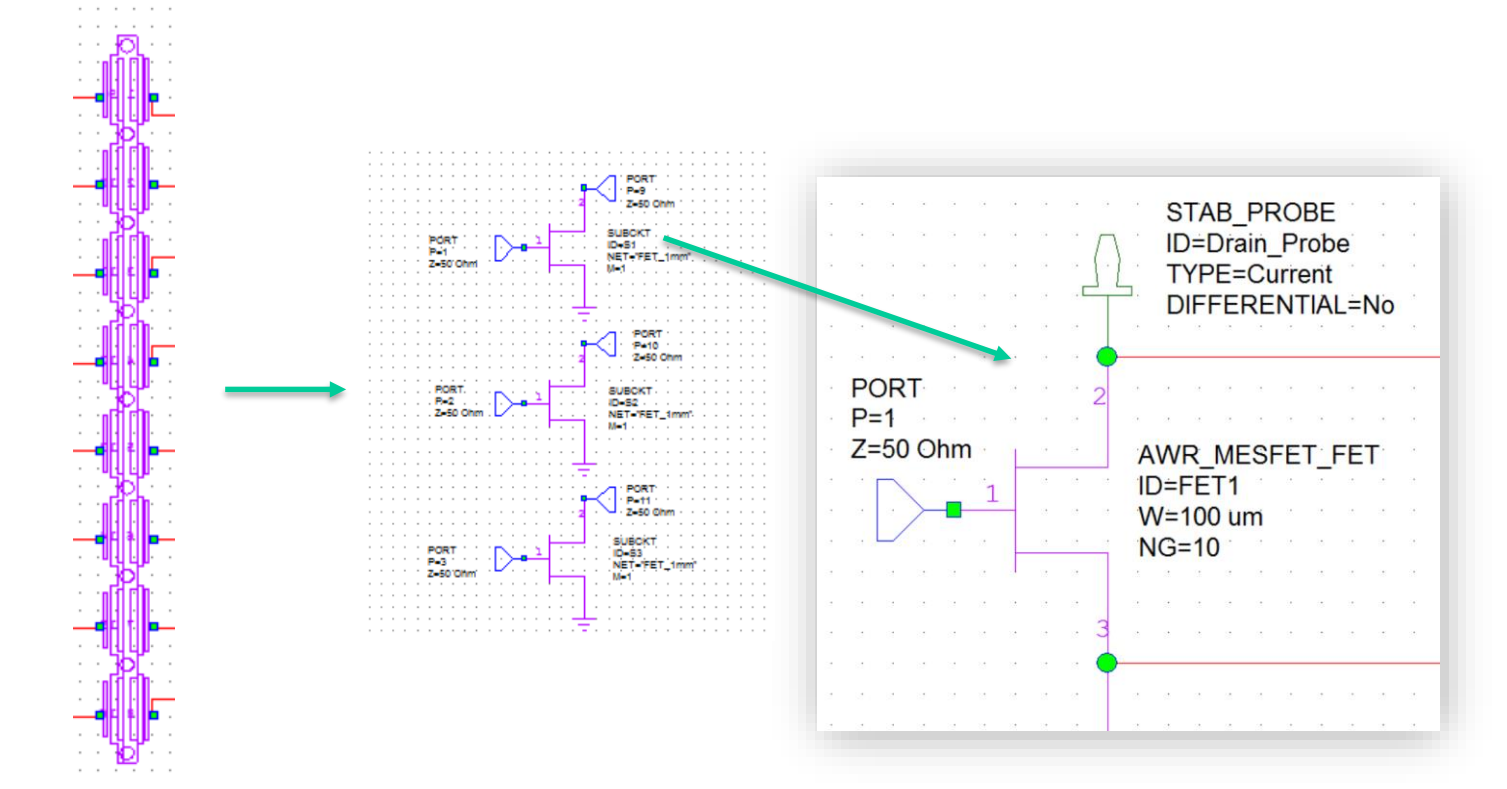

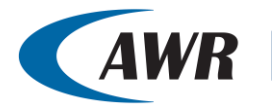

A National Instruments Company™

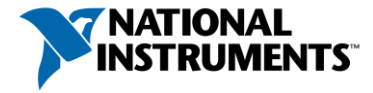

 Run the Wizard and select the schematic to be used for NL stability analysis

| Circuit schematic                |                       |               |   |
|----------------------------------|-----------------------|---------------|---|
| Select the circuit               | schematic for Stabili | ity Analysis: |   |
| NL Stability                     |                       |               | • |
| Schematic is usin<br>[1.1e+010]. | g frequencies         |               |   |
|                                  |                       |               |   |
| •                                |                       |               | • |

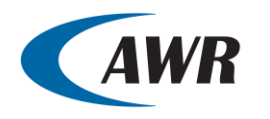

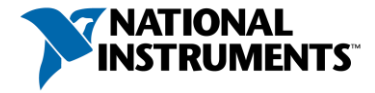

• Scroll through the settings ...

|                              |           |   | Reset Defaults |
|------------------------------|-----------|---|----------------|
| STAN OPLIONS                 |           |   |                |
| MaxOrder                     | 30        | Ξ | Reset Selected |
| PhaseTolerance               | 0.1       |   |                |
| Small Signal Test Conditions | 5         |   |                |
| Fstart                       | 1000 MHz  |   |                |
| Fstop                        | 10000 MHz | Ŧ |                |
|                              |           |   |                |
|                              |           |   |                |
|                              |           |   | Show Secondary |
|                              |           |   |                |

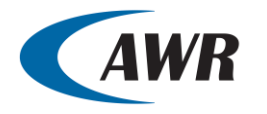

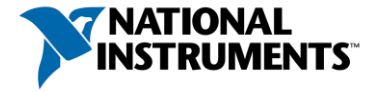

- The amplifier will be driven at several input power levels at a single frequency, already defined in the schematic
- Notice that the STAN Wizard automatically reads the PORT\_PS1 settings for power and frequency

| Trequences U U Ue project defaults Current Range 1 1 1 points | Modify Range<br>Start (GHz) Single point<br>Stop (GHz) Add<br>○ Delete<br>Step (GHz) @ Replace<br>Apply<br>Sweep Type Data Entry Units<br>@ Linear GHz ♀ | Z=50 Ohm<br>PStart=10 dBm<br>PStop=18 dBm<br>PStep=1 dB |             |   |
|---------------------------------------------------------------|----------------------------------------------------------------------------------------------------|---------------------------------------------------------|-------------|---|
| Decie Section                                                 | OK Cancel Help                                                                                                    | Port                                                    | PORT_PS1.P1 | * |
|                                                               |                                                                                                    | AnalysisType                                            | Nonlinear   |   |
|                                                               |                                                                                                    | Pstart                                                  | 10 dBm      |   |
| NL Stability                                                  | Ŧ                                                                                                    | Pstop                                                   | 18 dBm      | = |
| Cohana lia ia unian fan                                       |                                                                                                    | Pstep                                                   | 1 dB        |   |
| Schematic is using the                                        | quencies                                                                                                    | Large Signal Freque                                     | ncies       | Ŧ |

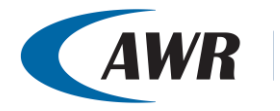

A National Instruments Company™

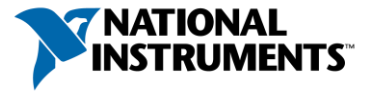

• When the STAN Wizard (and the associated schematics) have been set up correctly, then click the finish button.

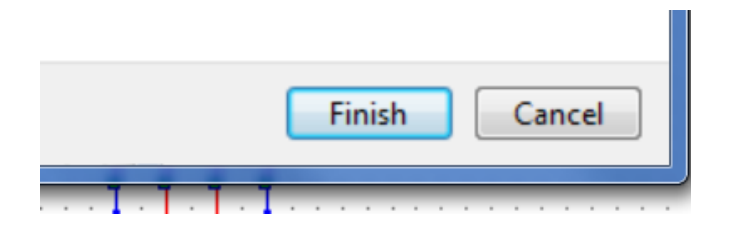

- The Wizard will now simulate the circuit and pass the results to STAN.
- When STAN has conducted a Pole Zero analysis of the circuit under test the results will be sent back to MWO and pole zero graphs will be created

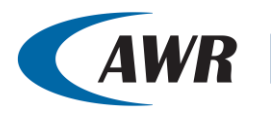

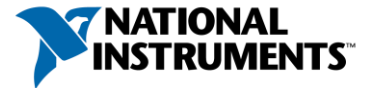

- There will 9 Pole Zero plots.
- One for the gate of the top transistor and one for each of the 8 output devices.
  - MMIC Power Gain ML Stability\_STAN\_RESULTS\_NONLIN\_S3\_S1\_STAB\_PROBE\_Drain\_Probe NL Stability\_STAN\_RESULTS\_NONLIN\_S3\_S2\_STAB\_PROBE\_Drain\_Probe NL Stability\_STAN\_RESULTS\_NONLIN\_S3\_S3\_STAB\_PROBE\_Drain\_Probe NL Stability\_STAN\_RESULTS\_NONLIN\_S3\_S4\_STAB\_PROBE\_Drain\_Probe NL Stability\_STAN\_RESULTS\_NONLIN\_S3\_S5\_STAB\_PROBE\_Drain\_Probe NL Stability\_STAN\_RESULTS\_NONLIN\_S3\_S6\_STAB\_PROBE\_Drain\_Probe NL Stability\_STAN\_RESULTS\_NONLIN\_S3\_S6\_STAB\_PROBE\_Drain\_Probe NL Stability\_STAN\_RESULTS\_NONLIN\_S3\_S7\_STAB\_PROBE\_Drain\_Probe NL Stability\_STAN\_RESULTS\_NONLIN\_S3\_S7\_STAB\_PROBE\_Drain\_Probe NL Stability\_STAN\_RESULTS\_NONLIN\_S3\_S8\_STAB\_PROBE\_Drain\_Probe NL Stability\_STAN\_RESULTS\_NONLIN\_S3\_S8\_STAB\_PROBE\_Drain\_Probe NL Stability\_STAN\_RESULTS\_NONLIN\_S3\_S8\_STAB\_PROBE\_Drain\_Probe NL Stability\_STAN\_RESULTS\_NONLIN\_S3\_S8\_STAB\_PROBE\_Drain\_Probe
- Also, there will be a new STAN schematic (NL Stability\_STAN) that has been created by the Stability Wizard

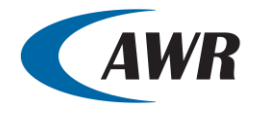

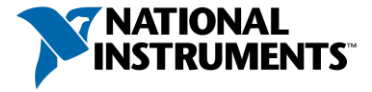

- In the new schematic the NLSTABILITY element will have been added
- This schematic can be used to refine the stability analysis and the STAN WIZARD will not need to be used
- Simply edit this schematic and the NLSTABILITY element and then simulate as one would with any project document

| - | NLSTABILITY<br>ID=ST1<br>Fstart=1000 MHz<br>Fend=10000 MHz<br>Fsteps=10<br>SwpType=LINEAR |
|---|-------------------------------------------------------------------------------------------|
|   |                                                                                           |
|   |                                                                                           |

| arameters     | Statistic | s Display | Use   | er Attrib | utes | Symbol | Layout  | Mod   | el Option | s Vector                                         |
|---------------|-----------|-----------|-------|-----------|------|--------|---------|-------|-----------|--------------------------------------------------|
| Name          |           | Value     | Unit  | Tune      | Opt  | Limit  | Lower I | Jpper | Step      | Description                                      |
| N ID          |           | ST1       |       |           |      |        |         |       |           | Stability control name                           |
| B Fstart      |           | 1000      | MHz   |           |      |        |         |       | 1         | Small-signal frequency start                     |
| B Fend        |           | 10000     | MHz   |           |      |        |         |       |           | Small-signal frequency end                       |
| I Fsteps      |           | 10        |       |           |      |        |         |       |           | Number of points in small-signal frequency sweep |
| SwpType       | e         | LINEAR    |       |           |      |        |         |       | 1         | Sweep type                                       |
| UseSTAN       | N         | Yes       |       |           |      |        |         |       | 1         | Use STAN analysis                                |
| STANMA        | XORDER    | 30        |       |           |      |        |         |       |           | Maximum order for STAN analysis                  |
| STANPH        | ASETOL    | 0.1       |       |           |      |        |         |       |           | Phase tolerance for STAN analysis                |
| 4             |           |           |       |           |      |        |         |       |           |                                                  |
| Stability con | trol name | ze Par    | t Num | ber       |      |        |         |       |           | Hide Secondary                                   |

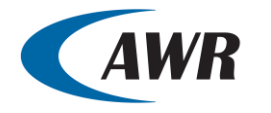

A National Instruments Company™

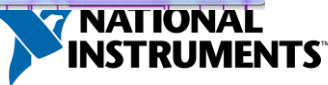

• Set up the gate Pole Zero results to be swept rather than display all the results and then tune on the drive power

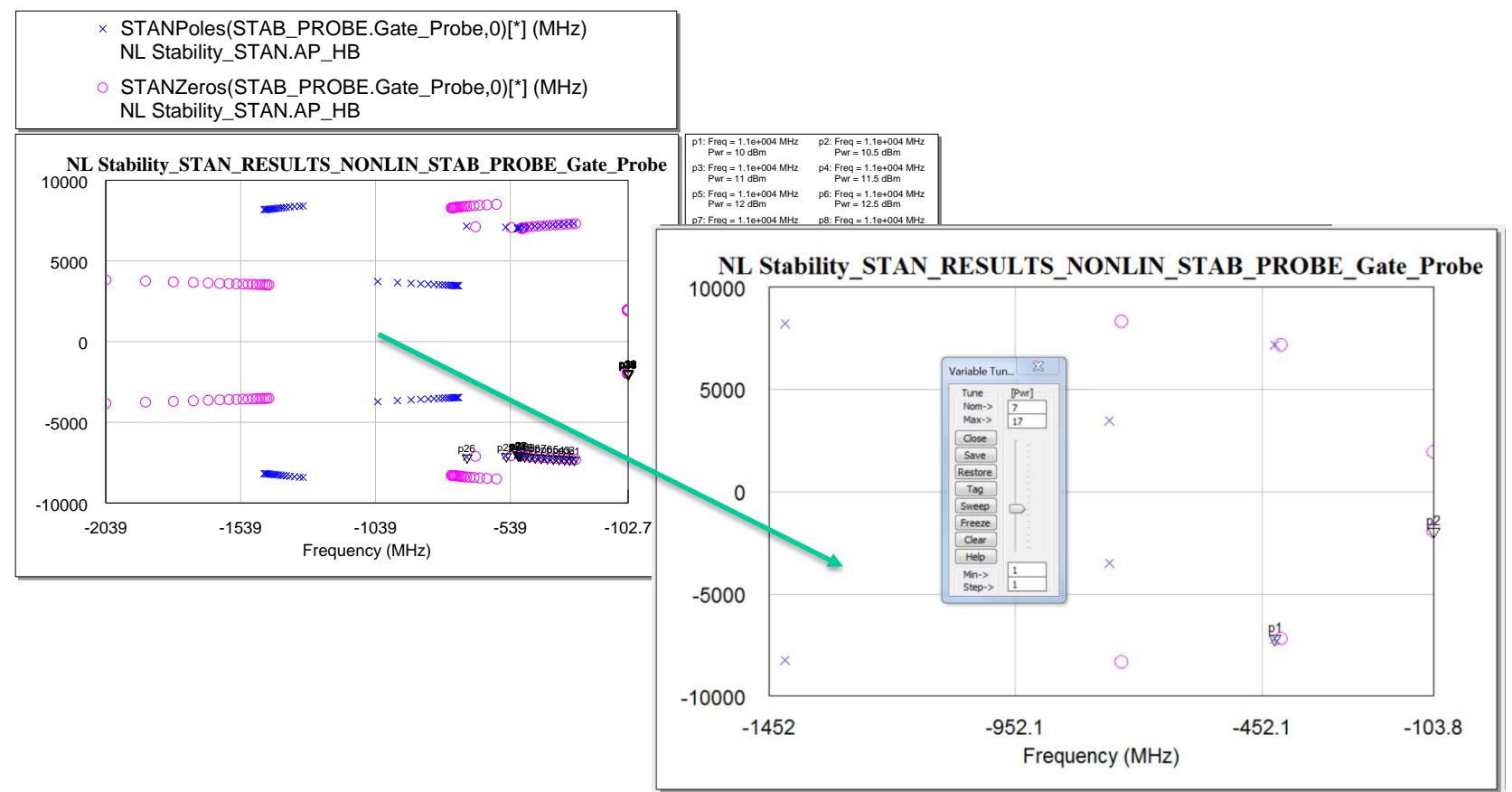

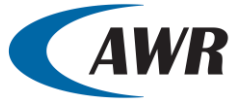

A National Instruments Company™

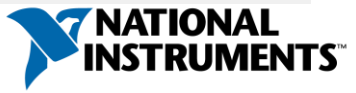